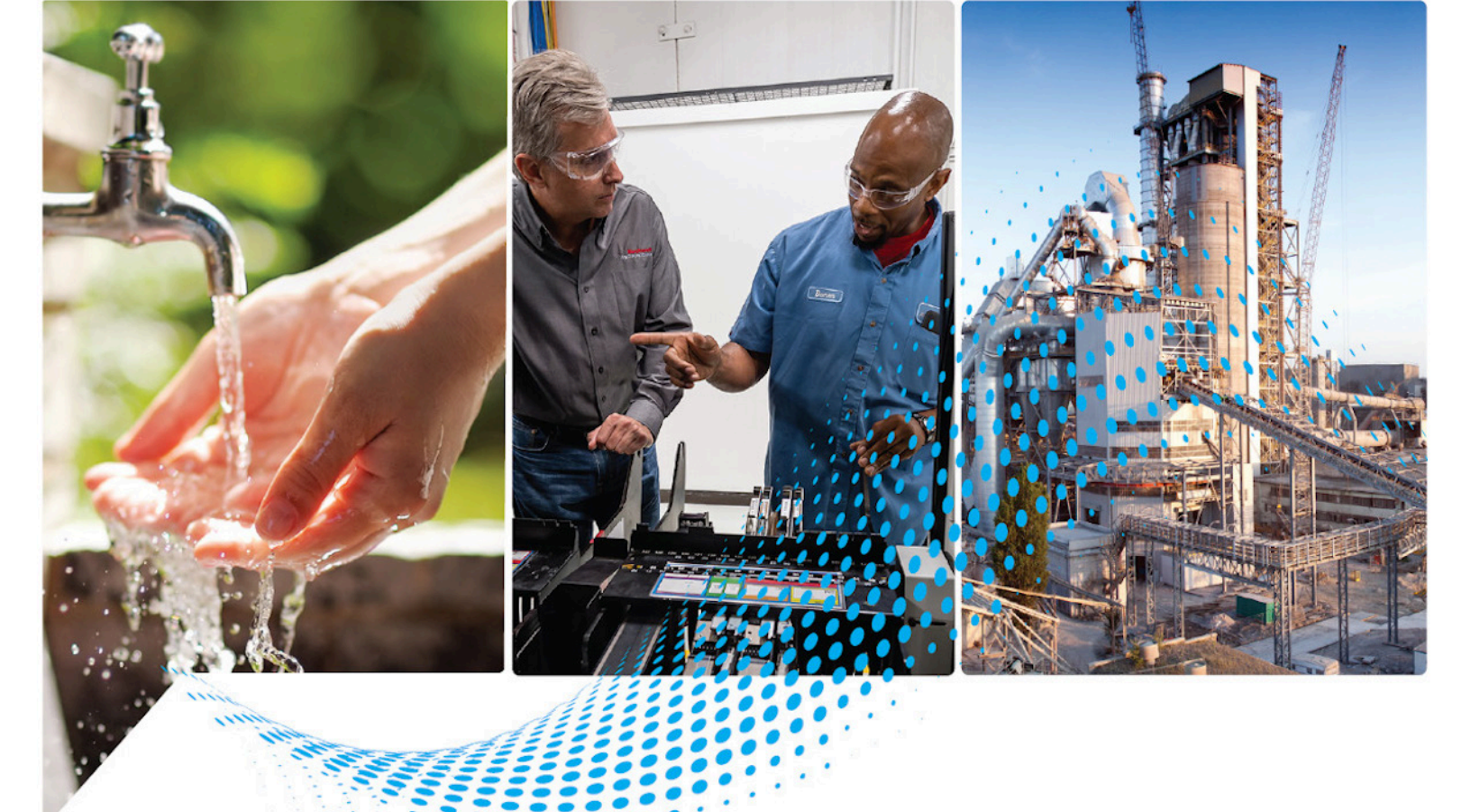

# Logix 5000 Controllers ASCII Strings

1756 ControlLogix, 1756 GuardLogix, 1769 CompactLogix, 1769 Compact GuardLogix, 1789 SoftLogix, 5069 CompactLogix, 5069 Compact GuardLogix, Studio 5000 Logix Emulate

> Rockwell Automation Publication 1756-PM013H-EN-P - March 2022 Supersedes Publication 1756-PM013G-EN-P - September 2020

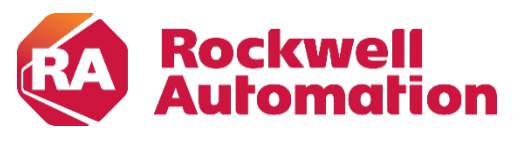

**Programming Manual** 

**Original Instructions** 

## **Important User Information**

Read this document and the documents listed in the additional resources section about installation, configuration, and operation of this equipment before you install, configure, operate, or maintain this product. Users are required to familiarize themselves with installation and wiring instructions in addition to requirements of all applicable codes, laws, and standards.

Activities including installation, adjustments, putting into service, use, assembly, disassembly, and maintenance are required to be carried out by suitably trained personnel in accordance with applicable code of practice.

If this equipment is used in a manner not specified by the manufacturer, the protection provided by the equipment may be impaired.

In no event will Rockwell Automation, Inc. be responsible or liable for indirect or consequential damages resulting from the use or application of this equipment.

The examples and diagrams in this manual are included solely for illustrative purposes. Because of the many variables and requirements associated with any particular installation, Rockwell Automation, Inc. cannot assume responsibility or liability for actual use based on the examples and diagrams.

No patent liability is assumed by Rockwell Automation, Inc. with respect to use of information, circuits, equipment, or software described in this manual.

Reproduction of the contents of this manual, in whole or in part, without written permission of Rockwell Automation, Inc., is prohibited.

Throughout this manual, when necessary, we use notes to make you aware of safety considerations.

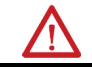

WARNING: Identifies information about practices or circumstances that can cause an explosion in a hazardous environment, which may lead to personal injury or death, property damage, or economic loss.

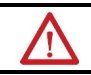

ATTENTION: Identifies information about practices or circumstances that can lead to personal injury or death, property damage, or economic loss. Attentions help you identify a hazard, avoid a hazard, and recognize the consequence.

**IMPORTANT** Identifies information that is critical for successful application and understanding of the product.

Labels may also be on or inside the equipment to provide specific precautions.

SHOCK HAZARD: Labels may be on or inside the equipment, for example, a drive or motor, to alert people that dangerous voltage may be present.

BURN HAZARD: Labels may be on or inside the equipment, for example, a drive or motor, to alert people that surfaces may reach dangerous temperatures.

ARC FLASH HAZARD: Labels may be on or inside the equipment, for example, a motor control center, to alert people to potential Arc Flash. Arc Flash will cause severe injury or death. Wear proper Personal Protective Equipment (PPE). Follow ALL Regulatory requirements for safe work practices and for Personal Protective Equipment (PPE).

Rockwell Automation recognizes that some of the terms that are currently used in our industry and in this publication are not in alignment with the movement toward inclusive language in technology. We are proactively collaborating with industry peers to find alternatives to such terms and making changes to our products and content. Please excuse the use of such terms in our content while we implement these changes.

This manual includes new and updated information. Use these reference tables to locate changed information.

Grammatical and editorial style changes are not included in this summary.

#### **Global changes**

This table identifies changes that apply to all information about a subject in the manual and the reason for the change. For example, the addition of new supported hardware, a software design change, or additional reference material would result in changes to all of the topics that deal with that subject.

| Change                 | Торіс         |
|------------------------|---------------|
| Updated Legal notices. | Legal notices |

#### **New or enhanced features**

None in this release.

# **Table of Contents**

| Summary of Changes<br>Preface | Studio 5000 environment<br>Additional resources<br>Legal Notices | 7<br>7<br>8 |
|-------------------------------|------------------------------------------------------------------|-------------|
|                               | Chapter 1                                                        |             |
| Communicating with an ASCII   | Introduction                                                     | 9           |
| device                        | Connect the ASCII device                                         | 9           |
|                               | Configure the Serial Port                                        | 10          |
|                               | Configure the User Protocol                                      | 12          |
|                               | Create string data types                                         |             |
|                               | Read characters from the device                                  | 14          |
|                               | Send characters to the device                                    | 15          |
|                               | Enter ASCII characters                                           | 16          |
|                               | Chapter 2                                                        |             |
| Processing ASCII characters   | Introduction                                                     |             |
| -                             | Extract a part of a Bar Code                                     |             |
|                               | Look up a Bar Code                                               |             |
|                               | Create the PRODUCT_INFO Data Type                                |             |
|                               | Search for the characters                                        | 21          |
|                               | Identify the Lane Number                                         | 21          |
|                               | Reject bad characters                                            |             |
|                               | Enter the Product IDs and Lane Numbers                           |             |
|                               | Check the Bar Code characters                                    |             |
|                               | Convert a value                                                  | 23          |
|                               | Decode an ASCII message                                          |             |
|                               | Build a string                                                   |             |
|                               | Appendix A                                                       |             |
| ASCII character codes         | ASCII character codes                                            | 27          |

Index

# Preface

This manual shows how to manipulate ASCII strings in Logix 5000 controllers. This manual is one of a set of related manuals that show common procedures for programming and operating Logix 5000 controllers.

For a complete list of common procedures manuals, refer to the <u>Logix 5000</u> <u>Controllers Common Procedures Programming Manual</u>, publication <u>1756-PM001</u>.

The term Logix 5000 controller refers to any controller based on the Logix 5000 operating system.

## Studio 5000 environment

The Studio 5000 Automation Engineering & Design Environment<sup>®</sup> combines engineering and design elements into a common environment. The first element is the Studio 5000 Logix Designer<sup>®</sup> application. The Logix Designer application is the rebranding of RSLogix 5000<sup>®</sup> software and will continue to be the product to program Logix 5000<sup>™</sup> controllers for discrete, process, batch, motion, safety, and drive-based solutions.

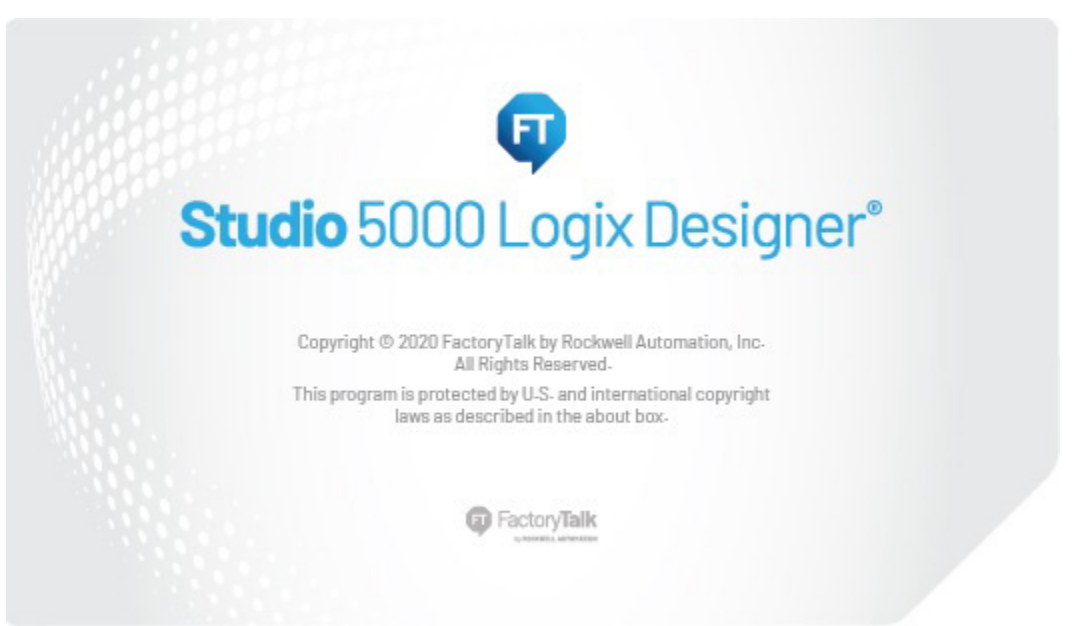

The Studio 5000<sup>®</sup> environment is the foundation for the future of Rockwell Automation<sup>®</sup> engineering design tools and capabilities. The Studio 5000 environment is the one place for design engineers to develop all elements of their control system.

## **Additional resources**

These documents contain additional information concerning related Rockwell Automation products.

| Resource                                                                           | Description                                                                            |
|------------------------------------------------------------------------------------|----------------------------------------------------------------------------------------|
| Industrial Automation Wiring and Grounding Guidelines, publication <u>1770-4.1</u> | Provides general guidelines for installing a Rockwell<br>Automation industrial system. |
| Product Certifications webpage, available at<br>http://ab.rockwellautomation.com   | Provides declarations of conformity, certificates, and<br>other certification details. |

View or download publications at

<u>http://www.rockwellautomation.com/literature</u>. To order paper copies of technical documentation, contact the local Rockwell Automation distributor or sales representative.

## **Legal Notices**

Rockwell Automation publishes legal notices, such as privacy policies, license agreements, trademark disclosures, and other terms and conditions on the <u>Legal Notices</u> page of the Rockwell Automation website.

#### End User License Agreement (EULA)

You can view the Rockwell Automation End-User License Agreement ("EULA") by opening the License.rtf file located in your product's install folder on your hard drive.

#### **Open Source Licenses**

The software included in this product contains copyrighted software that is licensed under one or more open source licenses. Copies of those licenses are included with the software. Corresponding Source code for open source packages included in this product are located at their respective web site(s).

Alternately, obtain complete Corresponding Source code by contacting Rockwell Automation via the Contact form on the Rockwell Automation website:

<u>http://www.rockwellautomation.com/global/about-us/contact/contact.page</u> Please include "Open Source" as part of the request text.

A full list of all open source software used in this product and their corresponding licenses can be found in the OPENSOURCE folder. The default installed location of these licenses is C:\Program Files (x86)\Common Files\Rockwell\Help\<Product Name>\Release Notes\OPENSOURCE\index.htm.

# **Communicating with an ASCII device**

# Introduction

You can exchange ASCII data with a device through the serial port of the controller. For example, you can use the serial port to:

- Read ASCII characters from a weigh scale module or bar code reader.
- Send and receive messages from an ASCII triggered device, such as a MessageView terminal.

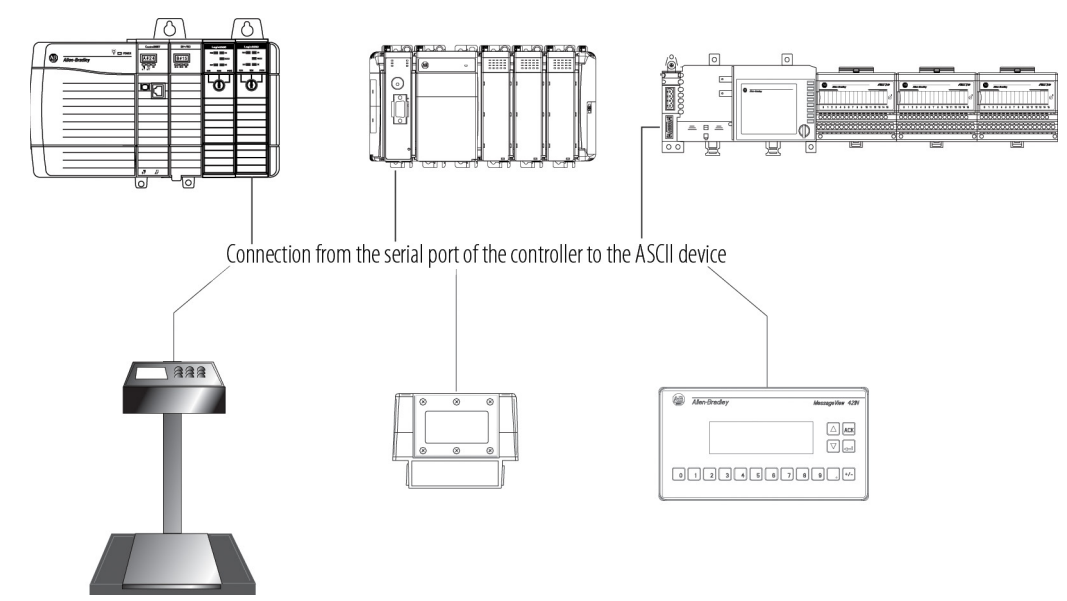

Firmware revision 3.1 and later of the 1756-EWEB EtherNet/IP Web Server module supports the controller serial port and a socket interface that lets Logix 5000 controllers exchange ASCII data using TCP or UDP socket services.

# **Connect the ASCII device**

To connect to the ASCII device, use these steps.

- 1. On the serial port of the ASCII device, determine which pins send signals and which pins receive signals.
- 2. Connect sending pins to corresponding receiving pins and attach jumpers.

| If the communications | Ther | n wire the connectors                                                     |                                                                      |
|-----------------------|------|---------------------------------------------------------------------------|----------------------------------------------------------------------|
| Handshake             |      | ASCII Device                                                              | Controller                                                           |
|                       |      | 1 CD<br>2 RDX                                                             | 1 CD<br>2 RDX                                                        |
|                       |      | 3 TXD                                                                     | 3 TXD                                                                |
|                       |      | COMMON                                                                    | COMMON                                                               |
|                       |      | 6 DSR                                                                     | 6 DSR                                                                |
|                       |      | 7 RTS                                                                     | 7 RTS                                                                |
|                       |      | 8 CTS                                                                     | 8 CTS                                                                |
|                       |      | 9 🛛                                                                       | 9                                                                    |
| Do not handshake      |      | ASCII Device                                                              | Controller                                                           |
|                       |      | 1 CD<br>2 RDX<br>3 TXD<br>4 DTR<br>COMMON<br>6 DSR<br>7 RTS<br>8 CTS<br>M | 1 CD<br>2 RDX<br>3 TXD<br>4 DTR<br>COMMON<br>6 DSR<br>7 RTS<br>8 CTS |
|                       |      | 9 🖾                                                                       | 9                                                                    |

- 3. Attach the cable shield to the connectors.
- 4. Connect the cable to the controller and the ASCII device.

# **Configure the Serial Port**

To configure the serial port, use these steps.

1. On the **Online** toolbar, click the **Controller Properties** button.

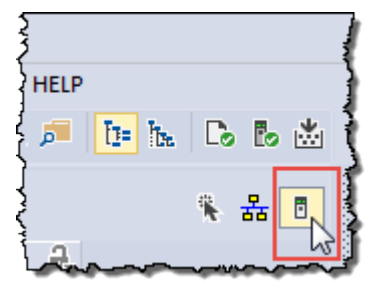

2. On the **Controller Properties** dialog box, click the **Serial Port** tab.

3. On the **Mode** menu, choose **User** and type the configuration settings for the serial port.

| Advanced               | SFC Executi      | on          | Project | Memory        | Security         | Data Logging | Alarm Log |
|------------------------|------------------|-------------|---------|---------------|------------------|--------------|-----------|
| General Seri           | al Port          | System Pr   | otocol  | User Protocol | Major Faults     | Minor Faults | Date/Time |
| Mode:                  | Lleer            | •           |         | C             | bow Offline Valu |              |           |
| Paud Pate:             | 40000            | _           |         |               |                  | 65           |           |
| <u>D</u> auu nale.     | 19200            | <b>•</b>    |         |               |                  |              |           |
| <u>D</u> ata Bits:     | 8                | •           |         |               |                  |              |           |
| Parity:                | None             | •           |         |               |                  |              |           |
| <u>S</u> top Bits:     | 1                | •           |         |               |                  |              |           |
| Co <u>n</u> trol Line: | No Handsh        | nake        | •       |               |                  |              |           |
|                        | <u>C</u> ontinuo | ous Carrier |         |               |                  |              |           |
| RTS Send Delay:        | 0                | (x20 ms)    |         |               |                  |              |           |
| RTS Off Delay:         | 0                | (x20 ms)    |         |               |                  |              |           |
|                        | 0                | 4.1         |         |               |                  |              |           |

• choose the baud rate, data bits, parity, and stop bits.

|  |  | in the Control Lin | <b>e</b> menu, | choose t | he <b>Contro</b> | l Line of | otion |
|--|--|--------------------|----------------|----------|------------------|-----------|-------|
|--|--|--------------------|----------------|----------|------------------|-----------|-------|

| lf                               | And                                                                | And this is the    | Choose         | Then                                                     |
|----------------------------------|--------------------------------------------------------------------|--------------------|----------------|----------------------------------------------------------|
| You are <b>not</b> using a modem |                                                                    | >                  | No Handshaking |                                                          |
| You are using a modem            | Modems in a point-to-point link<br>are full-duplex                 | >                  | Full Duplex    |                                                          |
|                                  | Master modem is full-duplex<br>while slave modem is<br>half-duplex | master controller. | Full Duplex    |                                                          |
|                                  |                                                                    | slave controller   | Half Duplex    | Select the <b>Continuous Carrier</b> check box.          |
|                                  | All modems in the system are half-duplex                           | >                  | Half Duplex    | Clear the <b>Continuous Carrier</b> check box (default). |

- in the **RTS Send Delay** box, type the delay (in 20 ms units) between the time the RTS signal turns on (high) and the time that data is sent. For example, a value of 4 produces an 80 ms delay.
- in the **RTS Off Delay** box, type the delay (in 20 ms units) between the time the last character is sent and the time that the RTS signal turns off (low).
- 4. Click Apply.

## **Configure the User Protocol** To configure the user protocol, use these steps.

| Advanced           | SFC Ex               | ecution | Project  |    | Memory        | Security     | Data Logging | Alarm Log |
|--------------------|----------------------|---------|----------|----|---------------|--------------|--------------|-----------|
| General            | Serial Port          | System  | Protocol | ι  | Jser Protocol | Major Faults | Minor Faults | Date/Time |
| Protocol:          |                      | ASCII   |          | •  |               |              |              |           |
| Read/Write         | Buffer <u>S</u> ize: | 82      | (Bytes)  |    |               |              |              |           |
| Termination        | Character 1:         | 'Sr'    |          | 2: | '\$FF'        |              |              |           |
| Appen <u>d</u> Cha | racter 1:            | '\$r'   |          | 2: | 'SI'          |              |              |           |
| <u>X</u> ON/XO     | FF                   |         |          |    |               |              |              |           |
| Echo Mo            | de                   |         |          |    |               |              |              |           |
| Delete Mod         | le                   |         |          |    |               |              |              |           |
| Ignore             |                      |         |          |    |               |              |              |           |
| © <u>C</u> RT      |                      |         |          |    |               |              |              |           |

1. In the **Controller Properties** dialog box, click the **User Protocol** tab.

- Enter a buffer size greater than or equal to the greatest number of characters in a transmission. Twice the number of characters is a good guideline.
- For ABL or ARL instructions, enter termination characters to mark the end of the data. For ASCII codes, see <u>ASCII Character Codes</u> on

| If the device sends        | Then                                                                                                    | Tips                                                          |
|----------------------------|----------------------------------------------------------------------------------------------------|---------------------------------------------------------------|
| One termination character  | <ul> <li>In the Termination Character 1 box, type the hexadecimal ASCII code for the first character.</li> <li>In the Termination Character 2 box, type \$FF.</li> </ul> | For printable characters, such as 1 or A, type the character. |
| Two termination characters | In the <b>Termination Character 1</b> and <b>2</b> boxes,<br>type the hexadecimal ASCII code for each<br>character.                                                      |                                                               |

• For AWA instruction, enter append characters. For ASCII codes, see <u>ASCII Character Codes</u> on page 27.

| To append      | Then                                                                                                    | Tips                                                          |
|----------------|----------------------------------------------------------------------------------------------------|---------------------------------------------------------------|
| One character  | <ul> <li>In the Append Character 1 box, type the hexadecimal ASCII code for the first character.</li> <li>In the Append Character 2 box, type \$FF.</li> </ul> | For printable characters, such as 1 or A, type the character. |
| Two characters | In the <b>Append Character 1</b> and <b>2</b> boxes, type the hexadecimal ASCII code for each character.                                                       |                                                               |

- If the ASCII device is configured for XON/XOFF flow control, select the **XON/XOFF** check box.
- If the ASCII device is a CRT or pre-configured for half duplex transmission, select the **Echo Mode** check box.
- Choose the **Delete Mode** using the following considerations:

| If the ASCII device is | Select  | Tips                                                                                                    |
|------------------------|---------|----------------------------------------------------------------------------------------------------|
| CRT                    | CRT     | <ul> <li>The DEL character (\$7F) and the character that precedes the DEL character are <b>not</b> sent to the destination.</li> <li>If echo mode is selected and an ASCII instruction reads the DEL character, the echo returns three characters: BACKSPACE SPACE BACKSPACE (\$08 \$20 \$08).</li> </ul>        |
| Printer                | Printer | <ul> <li>The DEL character (\$7F) and the character that precedes the DEL character are <b>not</b> sent to the destination.</li> <li>If echo mode is selected and an ASCII instruction reads the DEL character, the echo returns two characters: / (\$2F) followed by the character that was deleted.</li> </ul> |
| None of the above      | lgnore  | The DEL character (\$7F) is treated as any other character.                                                                                                    |

2. Click **OK**.

# **Create string data types** Store ASCII characters in tags that use a string data type.

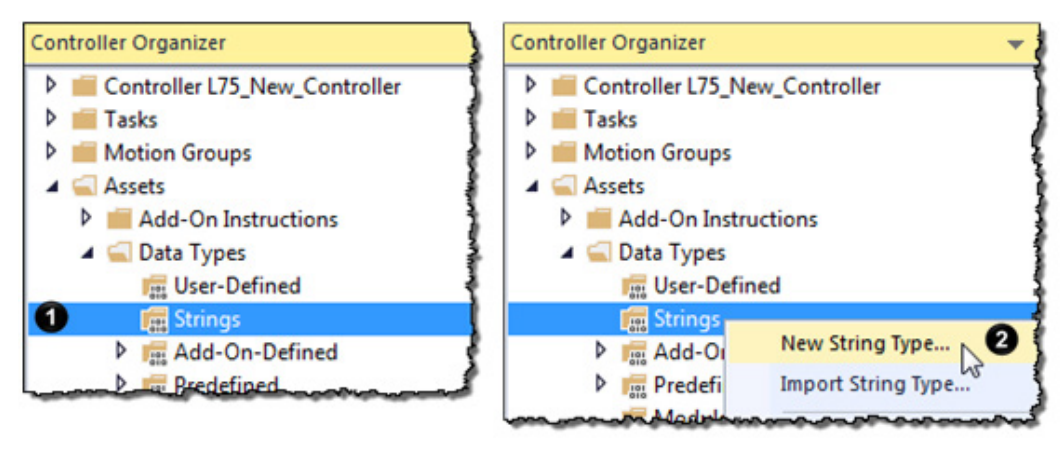

0

You can use the default STRING data type. It stores or up to 82 characters.

You can create a string data type to store the number of characters that you define.

| IMPORTANT | Use caution when you create a string data type. If you decide later to change the size of the string data type, you may lose data in any tags that currently use that data type. |                                  |  |
|-----------|----------------------------------------------------------------------------------------------------|----------------------------------|--|
|           | If you Then                                                                                                    |                                  |  |
|           | Make a string data type smaller                                                                                                    | The data truncates.              |  |
|           |                                                                                                    | • The LEN does not change.       |  |
|           | Make a string data type larger                                                                                                    | The data and LEN resets to zero. |  |
|           |                                                                                                    |                                  |  |

#### To create string data types

1. In the Controller Organizer, right-click Strings and choose New String Type.

| 🔛 String: New S        | String                    |            |
|------------------------|---------------------------|------------|
| Name:                  |                           |            |
| <u>D</u> escription:   |                           |            |
| Maximum<br>Characters: | 0                         |            |
|                        | Enter a value between 1 a | and 65535. |

- 2. In the Name box, type the name for the data type.
- 3. In the Maximum Characters box, enter the maximum number of characters that the string data type stores.
- 4. Select OK.

As a general rule, before you read the buffer, use an ACB or ABL instruction to verify that the buffer contains the required characters.

- An ARD or ARL instruction continues to read the buffer until the instruction reads the required characters.
- While an ARD or ARL instruction reads the buffer, no other ASCII Serial Port instructions, except the ACL, can execute.
- Verifying that the buffer contains the required characters prevents the ARD or ARL from holding up the execution of other ASCII Serial Port instructions while the input device sends its data.

For additional information on ASCII Serial Port instructions, see *Logix* 5000 *Controllers General Instruction Set Reference Manual* 

*http://literature.rockwellautomation.com/idc/groups/literature/documents/rm/1756-r* m003\_-en-p.pdf.

In the following example, the device sends a fixed number of characters, such as a bar code reader:

**EXAMPLE** A bar code reader sends bar codes to the serial port (channel 0) of the controller. Each bar code contains 24 characters. To determine when the controller receives a bar code, the ACB instruction continuously counts the characters in the buffer.

| bar_code_count.EN | ACB                               |       |
|-------------------|-----------------------------------|-------|
|                   | ASCII Chars in Buffer             | -(EN) |
|                   | Channel 0                         | -(DN) |
|                   | SerialPort Control bar_code_count | -(ER) |
|                   | Character Count 0 🗲               |       |

When the buffer contains at least 24 characters, the controller received a bar code. The ARD instruction moves the bar code to the bag\_bar\_code tag.

# Read characters from the device

|                             | Chapter 1 Communicating with an ASCII devic | ;e |
|-----------------------------|---------------------------------------------|----|
| GEQ                         | ARD                                         |    |
| Grtr Than or Eql (A>=B)     | ASCII Read (EN)                             | _  |
| Source A bar_code_count.POS | Channel 0                                   |    |
| 0 🖛                         | Destination bag_bar_code -(DN)              |    |
| Source B 24                 | · · · · · · · · · · · · · · · · · · ·       |    |
|                             | SerialPort Control bar_code_read (ER)       |    |
|                             | SerialPort Control Length 24 🖛              |    |
|                             | Characters Read 0 🖛                         |    |

In the following example, the device sends a variable number of characters, such as a message or display terminal.

**EXAMPLE** Continuously test the buffer for a message.

- Because each message ends in a carriage return (\$0D), the carriage return is configured as the termination character in the Controller Properties dialog box, User Protocol tab.
- When the ABL finds a carriage return, its sets the FD bit.

| MV_line.EN | ABL                |                |   |
|------------|--------------------|----------------|---|
|            | ASCII Test For Buf | fer Line (EN)  |   |
|            | Channel            | 0 -(DN)        | l |
|            | SerialPort Control | MV_line -(ER)- |   |
|            | Character Count    | 0 🖛            | l |

When the ABL instruction finds the carriage return (MV\_line.FD is set), the controller removes the characters from the buffer, up to and including the carriage return, and places them in the MV\_msg tag.

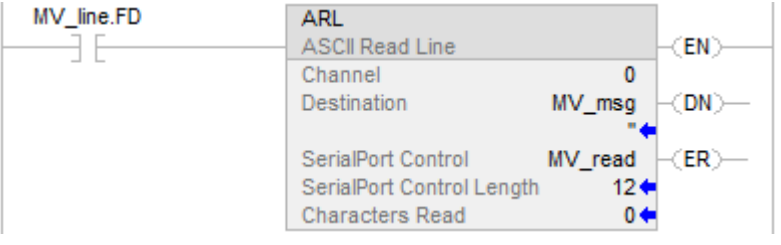

# Send characters to the device

When you send characters to the device, you must determine either to send the same number of characters each time or to append terminations characters to the data.

In the following example, you always send the same number of characters and want to automatically append one or two characters to the end of the data.

| EXAMPLE   | When the temperature exceeds the high limit (temp_high is on), the AWA instruction sends five characters from the string[1] tag to a MessageView terminal.                                                     |
|-----------|----------------------------------------------------------------------------------------------------|
|           | <ul> <li>The \$14 counts as one character. The hex code for the Ctrl-T character.</li> </ul>                                                                                                    |
|           | <ul> <li>The instruction also sends (appends) the characters defined in the user protocol. In this example, the AWA instruction sends a carriage return (\$0D), which marks the end of the message.</li> </ul> |
| temp high | ۵₩Δ                                                                                                    |

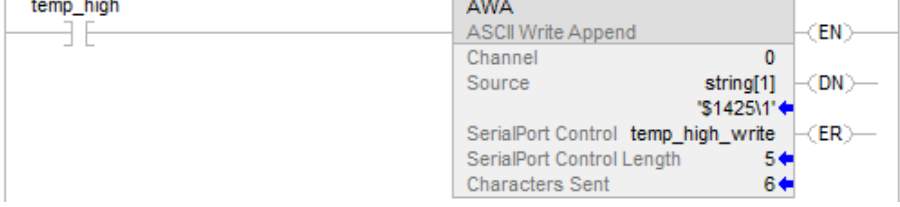

And then to always send the same number of characters:

**EXAMPLE** When the temperature reaches the low limit (temp\_low is on), the AWT instruction sends nine characters from the string[2] tag to a MessageView terminal. (The \$14 counts as one character. The hex code for the Ctrl-T character.)

| temp_low | AWT<br>ASCII Write       | -(EN)            |
|----------|--------------------------|------------------|
|          | Channel                  | 0                |
|          | Source                   | string[2] -(DN)  |
|          | '\$14                    | 42224\01\$r' 🖛   |
|          | SerialPort Control temp  | _low_write -(ER) |
|          | SerialPort Control Lengt | h 9🗲             |
|          | Characters Sent          | 9 🗲              |

In the following example, you send a different number of characters each time and want to automatically append one or two characters to the end of the data:

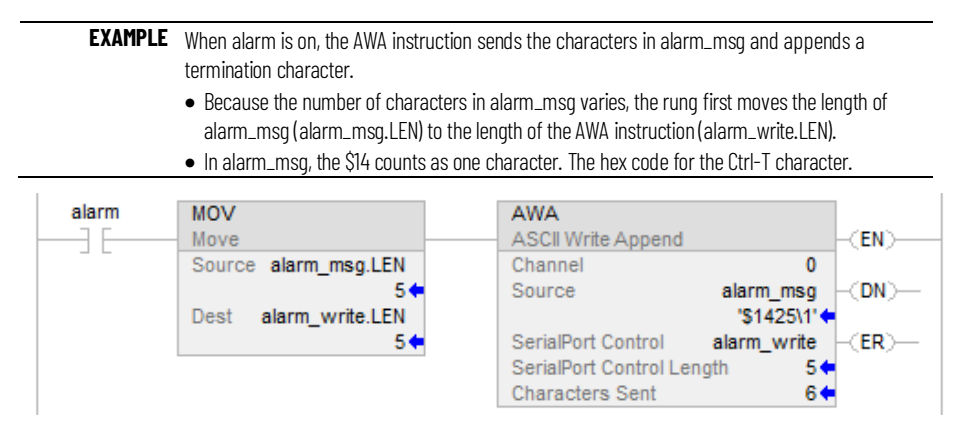

#### Send a different number of characters each time:

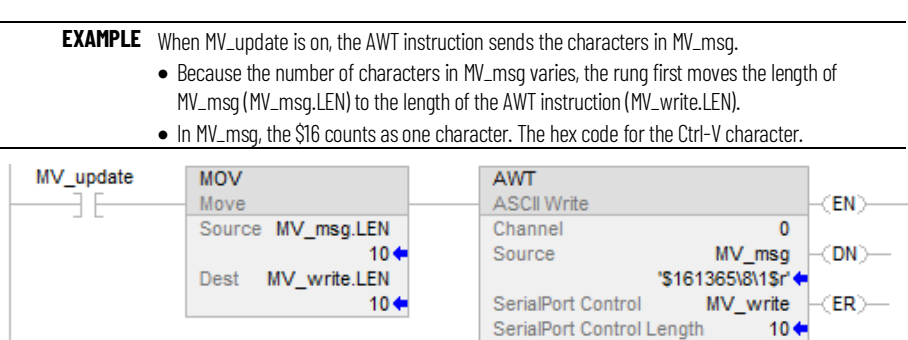

## **Enter ASCII characters**

To enter the ASCII characters, use these steps.

**IMPORTANT** This String Browser window shows the characters up to the value of the LEN member of the string tag. The string tag may contain additional data, which the String Browser window does not show.

Characters Sent

10 🔶

1. In the **AWA** instruction, double-click the value area of **Source**.

| AWA<br>ASCII Write Append                                                              |                                                                                                    |
|----------------------------------------------------------------------------------------|----------------------------------------------------------------------------------------------------|
| Channel 0                                                                              |                                                                                                    |
| Source string[1]                                                                       |                                                                                                    |
| SerialPort Control temp_high_write<br>SerialPort Control Length 5<br>Characters Sent 6 |                                                                                                    |
| ន៍រ៍ String Browser                                                                    | ×                                                                                                    |
|                                                                                        | \$<br>\$<br>\$<br>\$<br>\$<br>\$<br>\$<br>\$<br>\$<br>\$<br>\$<br>\$<br>\$<br>\$                     |
| J<br>Position: 0 Count: 0 of 82                                                        |                                                                                                    |
| 89                                                                                     |                                                                                                    |
| 1 Dollar sign (\$24)                                                                   | 6 Carriage return (\$0D)                                                                             |
| 2 Single quote (\$27)                                                                  | 7 Tab (\$09)                                                                                         |
| 3 Line feed (\$OA)                                                                     | 8 The number of characters that you see in the window. The same as the LEN member of the string tag. |
| New line (\$0D\$0A)                                                                    | The maximum number of characters that the string tag can hold.                                       |
| 5 Form feed (\$0C)                                                                     |                                                                                                    |

- 2. In the text box, type the characters for the string.
- 3. Click **OK**.

# **Processing ASCII characters**

# Introduction

You can process ASCII characters to do many things, including:

- Interpret a bar code and take action based on the bar code.
- Use a weight from a weigh scale when the weight is sent as ASCII characters.
- Decode a message from an ASCII triggered device, such as an operator terminal.
- Build a string for an ASCII triggered device using variables from your application.

# **Extract a part of a Bar Code**

For example, a bar code may contain information about a bag on a conveyor at an airport. To check the flight number and destination of the bag, you extract characters 10 - 18.

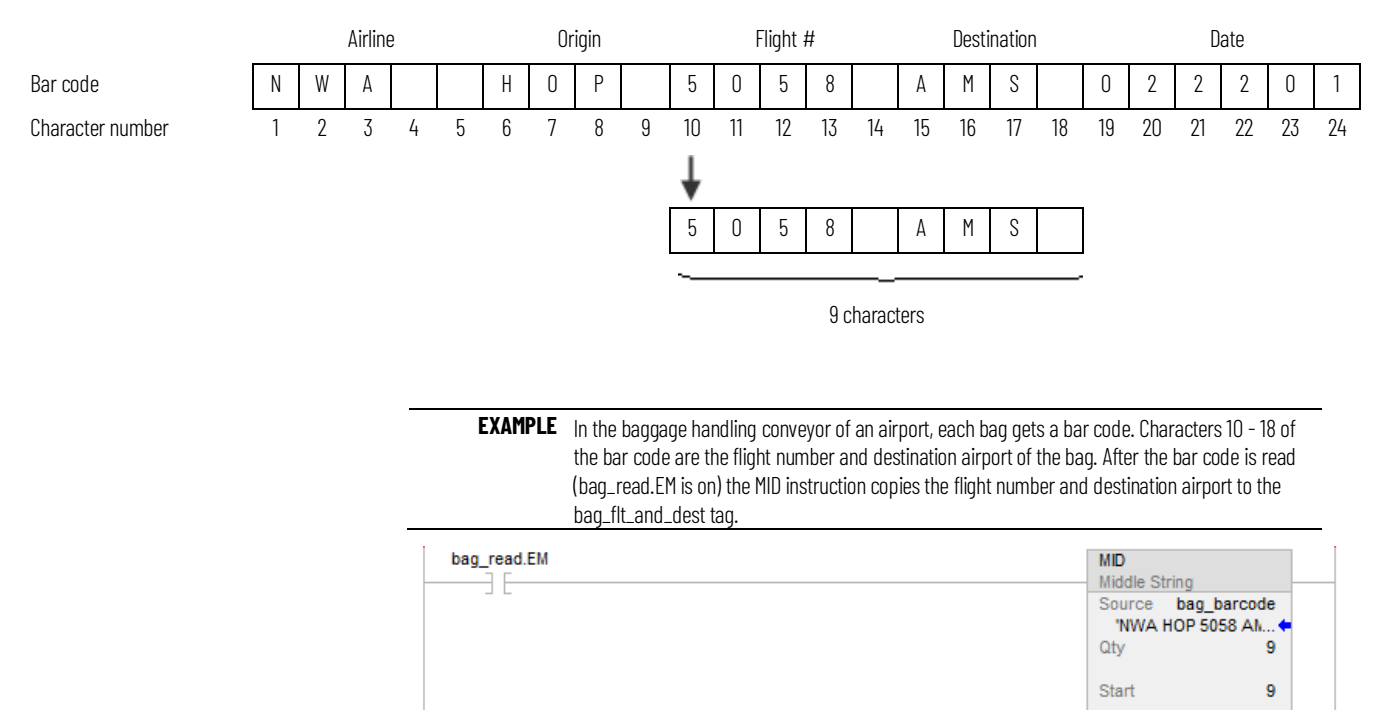

Dest bag\_flt\_and\_dest

'5058 AMS' 4

### Look up a Bar Code

For example, in a sorting operation, an array of a user-defined data type creates a table that shows the lane number for each type of product. To determine which lane to route a product, the controller searches the table for the product ID (characters of the bar code that identify the product).

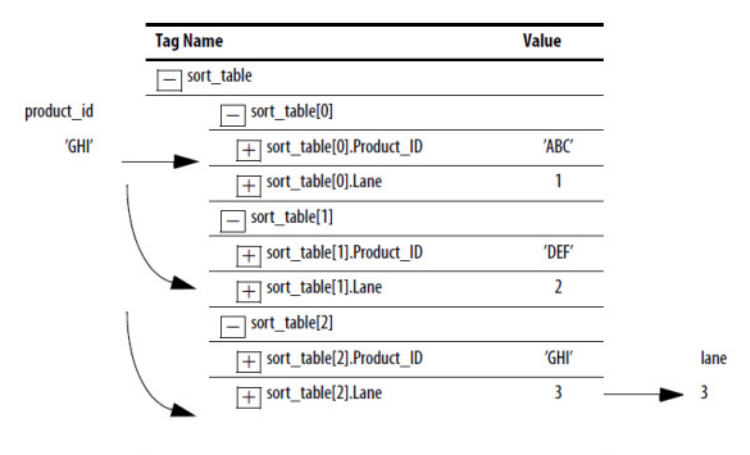

To look up a bar code, follow these procedures:

- <u>Create the PRODUCT\_INFO Data Type</u> on page 20.
- <u>Search for the Characters</u> on <u>page 21</u>.
- Identify the Lane Number on page 21.
- <u>Reject Bad Characters</u> on <u>page 22</u>.
- Enter the Product IDs and Lane Numbers on page 22.

Tip: To copy the above components from a sample project, open the **Samples** folder. On the **Help** menu, click **Vendor Sample Projects**.

# Create the PRODUCT\_INFO Data Type

To create a Product\_Info user-defined date type in the Controller Organizer, right-click **User-Defined** and click **New Data Type**. Configure the user-defined data type as follows.

| Data Type: PRODUCT_INFO          |            |                                                                                                    |         |                                           |  |
|----------------------------------|------------|----------------------------------------------------------------------------------------------------|---------|-------------------------------------------|--|
| Nam                              | e          | PRODUCT_INFO                                                                                         |         |                                           |  |
| Desc                             | ription    | Identifies the destination for an item based on an ASCII string of characters that identify the item |         |                                           |  |
| Mem                              | bers       |                                                                                                    |         |                                           |  |
| Name Data Type Style Description |            | Description                                                                                          |         |                                           |  |
| +                                | Product_ID | STRING                                                                                               |         | ASCII characters that identify the item   |  |
|                                  | Lane       | DINT                                                                                                 | Decimal | Destination for the item, based on its ID |  |

#### Search for the characters

SIZE Size in Elements Source sort table[0] 0 + Dim. To Vary 0 Size sort\_table\_search.LEN 1∢ FSC File Search/Compare ΈN sort\_table\_search Control Length (DN)-1 Position 7 (ER) Mode ALL Expression product\_id=sort\_table[sort\_table\_search.POS].Product\_ID

You can search for characters by creating the following ladder logic routine.

The SIZE instruction performs the following:

- Counts the number of elements in the sort\_table array (type PRODUCT\_INFO). This array contains the product ID for each item and the corresponding lane number for the item.
- Counts the number of elements in Dimension 0 of the array. In this case, the only dimension.
- Sets the Length of the subsequent FSC instruction equal to the size of the sort\_table array.

The FSC instruction searches each Product\_ID member in the sort\_table array until the instruction finds a match to the product\_id tag.

- The sort\_table\_search tag controls the FSC instruction.
- Although the previous instruction sets the Length of this instruction, you enter an initial value to verify the project.
- The product\_id tag contains the bar code characters that you want to find.

**Identify the Lane Number** 

Add the following rung to the routine to identify the LANE member.

| sort_table_search.FD | MOV<br>Move |                                           | sort_table_search |
|----------------------|-------------|-------------------------------------------|-------------------|
| - L                  | Source      | sort_table[sort_table_search.POS].Lane ?? |                   |
|                      | Dest        | lane<br>0 <del>(</del>                    |                   |
|                      |             |                                           |                   |

When the FSC instruction finds the product ID within the sort\_table array, the instruction sets the FD bit. The POS member indicates the element number within the sort\_table array of the match. The corresponding LANE member indicates the lane number of the match.

Based on the POS value, the MOV instruction moves the corresponding lane number into the lane tag. The controller uses the value of this tag to route the item.

After the MOV instruction sets the value of the lane tag, the RES instruction resets the FSC instruction so it can search for the next product ID.

# **Reject bad characters**

Enter the Product IDs and

Lane Numbers

| sort_table_search.DN | MOV            |             | sort_table_search |
|----------------------|----------------|-------------|-------------------|
| ][                   | Move<br>Source | 999         | (RES)             |
|                      | Dest           | lane<br>0 ← |                   |

If the FSC instruction does not find the product ID within the sort\_table array, the instruction sets the DN bit. The MOV instruction moves 999 into the lane tag to notify the controller to reject or reroute the item.

After the MOV instruction sets the value of the lane tag, the RES instruction resets the FSC instruction so it can search for the next product ID.

In the sort\_table array, enter the ASCII characters to identify each item and the corresponding lane number for the item.

| Tag Name                 | Value                                         |
|--------------------------|-----------------------------------------------|
| ✓ sort_table             | {}                                            |
| ✓ sort_table[0]          | {}                                            |
| sort_table[0].Product_ID | ASCII characters that identify the first item |
| ▹ sort_table[0].Lane     | Lane number for the item                      |
| ✓ sort_table[1]          | {}                                            |
| sort_table[1].Product_ID | ASCII characters that identify the next item  |
| ▶ sort_table[1].Lane     | Lane number for the item                      |

Check the Bar Code characters

Use a compare instruction (EQU, GEQ, GRT, LEQ, LES, NEQ) to check for characters.

- The hexadecimal values of the characters determine if one string is less than or greater than another string.
- When the two strings are sorted, as in a telephone directory, the order of the strings determines which one is greater.

|            | ASCII Characters | Hex Codes    |        |
|------------|------------------|--------------|--------|
| <b></b>    | 1ab              | \$31\$61\$62 |        |
|            | 1b               | \$31\$62     |        |
| <br>lesser | A                | \$41         |        |
| areater    | AB               | \$41\$42     | AB < B |
|            | В                | \$42         |        |
|            | а                | \$61         | a > B  |
| ¥          | ab               | \$61\$62     |        |

Use one of the following compare instruction.

| To see if the string is: | Enter this instruction: |
|--------------------------|-------------------------|

Rockwell Automation Publication 1756-PM013H-EN-P - March 2022

| To see if the string is:                     | Enter this instruction: |  |  |
|----------------------------------------------|-------------------------|--|--|
| Equal to specific characters                 | EQU                     |  |  |
| Not equal to specific characters             | NEQ                     |  |  |
| Greater than specific characters             | GRT                     |  |  |
| Equal to or greater than specific characters | GEQ                     |  |  |
| Less than specific characters                | LES                     |  |  |
| Equal to or less than specific characters    | LEQ                     |  |  |

**EXAMPLE** When bag\_flt\_and\_dest is equal to gate[1], xfer[1] turns on. This routes the bag to the required gate.

|          | EQU      |                  | xfer[1] |
|----------|----------|------------------|---------|
| <u> </u> | Equal    |                  |         |
|          | Source A | bag_flt_and_dest |         |
|          |          | '5058 AMS' (     |         |
|          | Source B | gate[1]          |         |
|          |          | '5058 AMS' (     |         |

### **Convert a value**

You can convert the ASCII representation of a value to an DINT or REAL value that you can use in your application.

- The STOD and STOR instructions skip any initial control or non-numeric characters (except the minus sign in front of a number).
- If the string contains multiple groups of numbers that are separated by delimiters (for example, / ), the STOD and STOR instructions convert only the first group of numbers.

The following rung converts ASCII characters to a floating-point value:

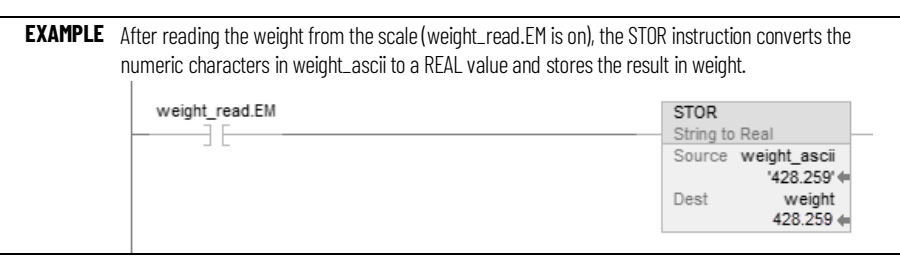

The following rung converts ASCII characters to an integer value:

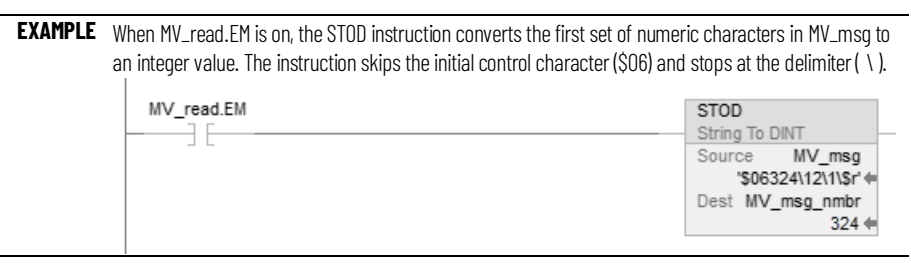

#### **Decode an ASCII message**

You can extract and convert a value from an ASCII message that contains multiple values. A message may look like the following example:

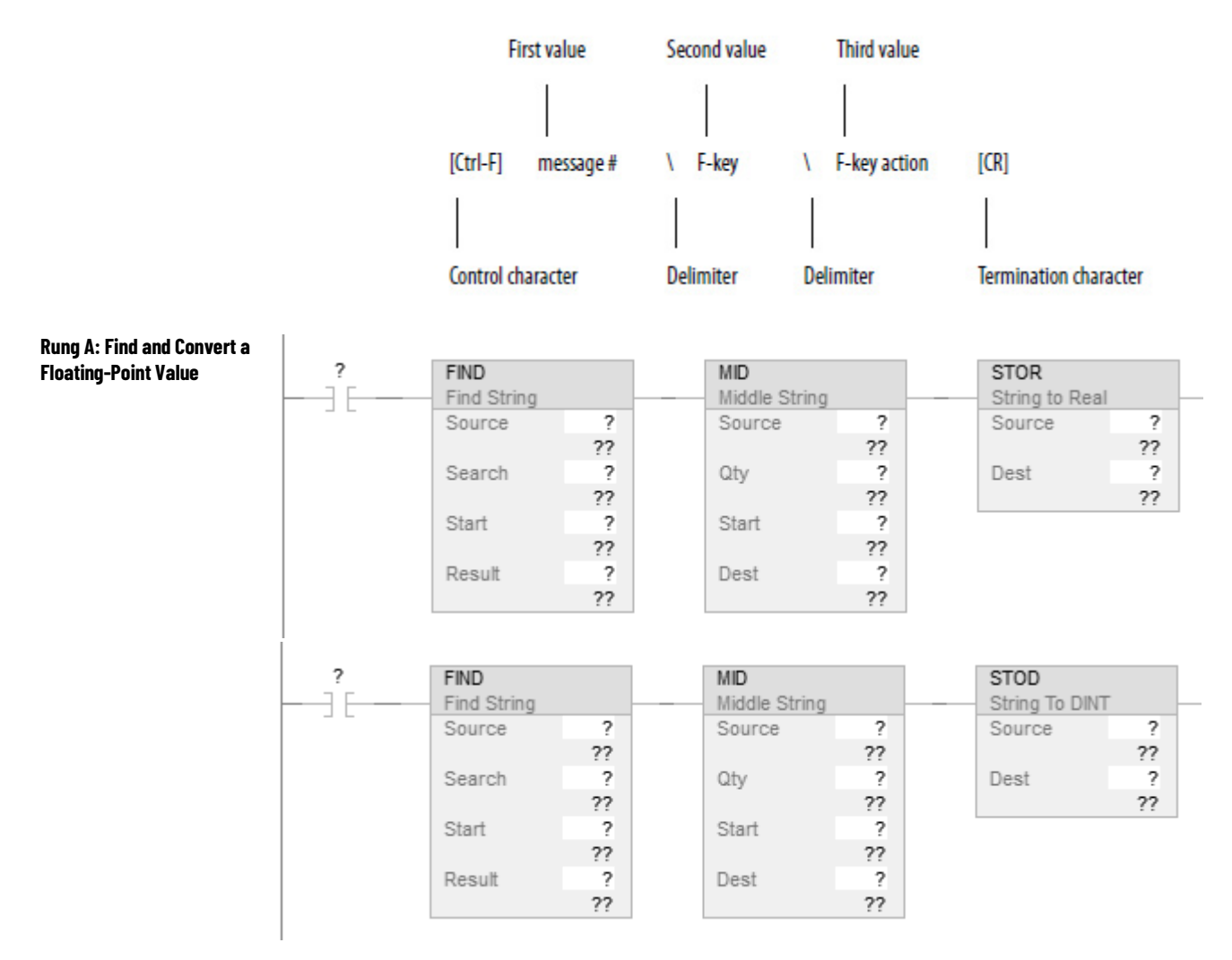

The FIND instruction locates characters within a string.

- The Source contains the string tag to search.
- The Result contains the location where the FIND instruction locates the search value you specify.

The MID instruction identifies a group of characters within a string and places them in their own string tag.

- The source is the same string tag as for the FIND instruction.
- The quantity values tells the MID instruction how many characters to pull from the source.
- The start value is the same as the Result value from the FIND instruction. This tells the MID instruction where to start pulling characters from the Source.
- The Destination contains the characters you located.

# **Build a string**

The following example builds a string that contains two variables. For example, an operator terminal may require a string that looks like the following:

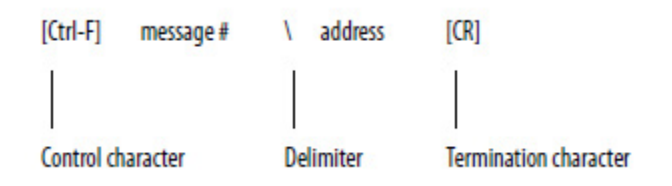

- For more variables, use additional INSERT or CONCAT instructions.
- If you must send a floating-point value, use a RTOS instruction in place of the DTOS instruction.
- The final string excludes the termination character. When you send the string, use an AWA instruction to automatically append the termination character.

**EXAMPLE** To trigger a message in a MessageView terminal, the controller sends the terminal a message in this format: [Ctrl-T] message # \ address [CR]

| IMPORTANT | When send_msg is on, the rung does the following:                                                                                                    |
|-----------|----------------------------------------------------------------------------------------------------|
|           | <ul> <li>The first DTOS instruction converts the message number to ASCII characters.</li> </ul>                                                              |
|           | <ul> <li>The INSERT instruction inserts the message number (in ASCII) after the control character<br/>[Ctrl-T] (The bex code for Ctrl-T is \$14.)</li> </ul> |
|           | The second DTOS instruction converts the node number of the terminal to ASCII                                                                                |
|           | characters.                                                                                                    |
|           | $ullet$ The CONCAT instruction puts the node number (in ASCII) after the backslash [ \ ] and                                                                 |
|           | stores the final string in msg.                                                                                                    |

**IMPORTANT** To send the message, an AWA instruction sends the msg tag and appends the carriage return [CR].

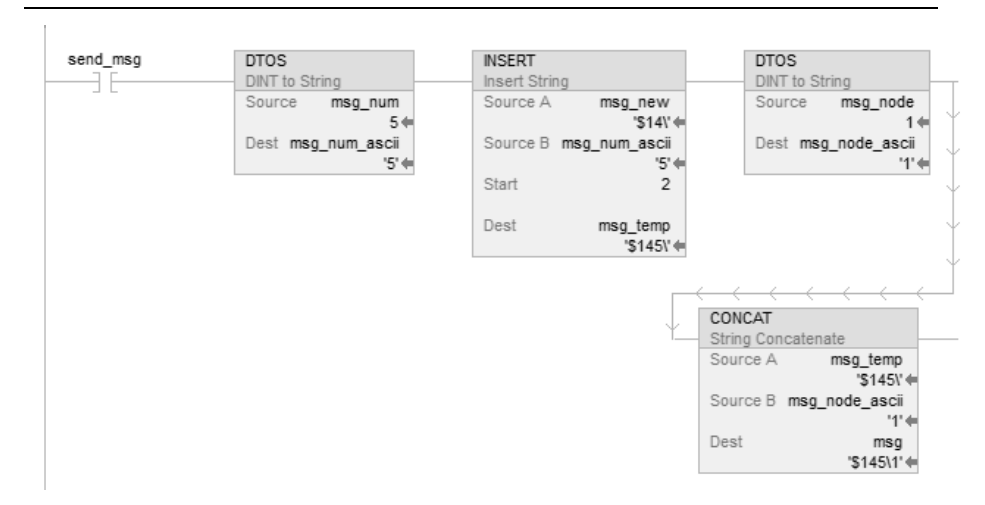

# **ASCII character codes**

| ASCII character codes |     |           |     |     |           |     |     |   |
|-----------------------|-----|-----------|-----|-----|-----------|-----|-----|---|
| Dec                   | Hov | Character | Dec | Hov | Character | Dec | Hov | ſ |

| Character    | Dec | Hex        | Character | Dec | Hex  | Character | Dec | Hex  | Character | Dec | Hex  |
|--------------|-----|------------|-----------|-----|------|-----------|-----|------|-----------|-----|------|
| [ctrl-@]NUL  | 0   | \$0        | SPACE     | 32  | \$20 | @         | 64  | \$40 | ,         | 96  | \$60 |
| [ctrl-A] SOH | 1   | \$1        | !         | 33  | \$21 | А         | 65  | \$41 | а         | 97  | \$61 |
| [ctrl-B] STX | 2   | \$2        | "         | 34  | \$22 | В         | 66  | \$42 | b         | 98  | \$62 |
| [ctrl-C] ETX | 3   | \$3        | #         | 35  | \$23 | С         | 67  | \$43 | С         | 99  | \$63 |
| [ctrl-D] EOT | 4   | \$4        | \$        | 36  | \$24 | D         | 68  | \$44 | d         | 100 | \$64 |
| [ctrl-E] ENQ | 5   | \$5        | %         | 37  | \$25 | E         | 69  | \$45 | е         | 101 | \$65 |
| [ctrl-F] ACK | 6   | \$6        | &         | 38  | \$26 | F         | 70  | \$46 | f         | 102 | \$66 |
| [ctrl-G] BEL | 7   | \$7        | 1         | 39  | \$27 | G         | 71  | \$47 | g         | 103 | \$67 |
| [ctrl-H] BS  | 8   | \$8        | (         | 40  | \$28 | Н         | 72  | \$48 | h         | 104 | \$68 |
| [ctrl-I] HT  | 9   | \$9        | )         | 41  | \$29 |           | 73  | \$49 | i         | 105 | \$69 |
| [ctrl-J] LF  | 10  | \$I (\$OA) | *         | 42  | \$2A | J         | 74  | \$4A | j         | 106 | \$6A |
| [ctrl-K] VT  | 11  | \$OB       | +         | 43  | \$2B | К         | 75  | \$4B | k         | 107 | \$6B |
| [ctrl-L] FF  | 12  | \$0C       | 1         | 44  | \$2C | L         | 76  | \$4C |           | 108 | \$6C |
| [ctrl-M] CR  | 13  | \$r (\$OD) | -         | 45  | \$2D | М         | 77  | \$4D | m         | 109 | \$6D |
| [ctrl-N] SO  | 14  | \$OE       |           | 46  | \$2E | Ν         | 78  | \$4E | n         | 110 | \$6E |
| [ctrl-0]SI   | 15  | \$0F       | 1         | 47  | \$2F | 0         | 79  | \$4F | 0         | 111 | \$6F |
| [ctrl-P] DLE | 16  | \$10       | 0         | 48  | \$30 | Р         | 80  | \$50 | р         | 112 | \$70 |
| [ctrl-Q] DC1 | 17  | \$11       | 1         | 49  | \$31 | Q         | 81  | \$51 | q         | 113 | \$71 |
| [ctrl-R] DC2 | 18  | \$12       | 2         | 50  | \$32 | R         | 82  | \$52 | r         | 114 | \$72 |
| [ctrl-S] DC3 | 19  | \$13       | 3         | 51  | \$33 | S         | 83  | \$53 | S         | 115 | \$73 |
| [ctrl-T] DC4 | 20  | \$14       | 4         | 52  | \$34 | T         | 84  | \$54 | t         | 116 | \$74 |
| [ctrl-U] NAK | 21  | \$15       | 5         | 53  | \$35 | U         | 85  | \$55 | u         | 117 | \$75 |
| [ctrl-V]SYN  | 22  | \$16       | 6         | 54  | \$36 | V         | 86  | \$56 | V         | 118 | \$76 |
| [ctrl-W] ETB | 23  | \$17       | 7         | 55  | \$37 | W         | 87  | \$57 | W         | 119 | \$77 |
| [ctrl-X]CAN  | 24  | \$18       | 8         | 56  | \$38 | Х         | 88  | \$58 | x         | 120 | \$78 |
| [ctrl-Y] EM  | 25  | \$19       | 9         | 57  | \$39 | Y         | 89  | \$59 | у         | 121 | \$79 |
| [ctrl-Z] SUB | 26  | \$1A       | :         | 58  | \$3A | Z         | 90  | \$5A | Z         | 122 | \$7A |
| ctrl-[ ESC   | 27  | \$1B       | ;         | 59  | \$3B | [         | 91  | \$5B | {         | 123 | \$7B |
| [ctrl-\] FS  | 28  | \$1C       | <         | 60  | \$3C | 1         | 92  | \$5C |           | 124 | \$7C |
| ctrl-]GS     | 29  | \$1D       | =         | 61  | \$3D | ]         | 93  | \$5D | }         | 125 | \$7D |
| [ctrl-^]RS   | 30  | \$1E       | >         | 62  | \$3E | ٨         | 94  | \$5E | ~         | 126 | \$7E |
| [ctrl]US     | 31  | \$1F       | ?         | 63  | \$3F | -         | 95  | \$5F | DEL       | 127 | \$7F |

# Index

#### A

#### ASCII

configure serial port 10 configure user protocol 11 enter characters 16 manipulate characters 19 organize data 13 read characters 14 write characters 15

#### C

configure serial port for ASCII 10 user protocol for ASCII 11 create

string data type 13

#### D

data ASCII 13 enter ASCII characters 16

#### Ε

enter ASCII characters 16

#### M

manipulate string 19

#### 0

organize strings 13

#### R

ASCII characters 14

#### S

send ASCII characters 15 serial configure port for ASCII 10 string data type 13 enter characters 16 manipulate 19 organize data 13 read characters 14 write characters 15 **string data type** create 13

### Т

tag string 13

#### U

user protocol configure for ASCII 11

#### W

#### write

ASCII characters 15

# **Rockwell Automation support**

Use these resources to access support information.

| Technical Support Center                            | Find help with how-to videos, FAQs, chat, user forums, and product notification updates.                   | rok.auto/support       |
|-----------------------------------------------------|----------------------------------------------------------------------------------------------------|------------------------|
| Knowledgebase                                       | Access Knowledgebase articles.                                                                             | rok.auto/knowledgebase |
| Local Technical Support Phone Numbers               | Locate the telephone number for your country.                                                              | rok.auto/phonesupport  |
| Literature Library                                  | Find installation instructions, manuals, brochures, and technical data publications.                       | rok.auto/literature    |
| Product Compatibility and Download Center<br>(PCDC) | Get help determining how products interact, check features and capabilities, and find associated firmware. | rok.auto/pcdc          |

### **Documentation feedback**

Your comments help us serve your documentation needs better. If you have any suggestions on how to improve our content, complete the form at <u>rok.auto/docfeedback</u>.

# Waste Electrical and Electronic Equipment (WEEE)

X

At the end of life, this equipment should be collected separately from any unsorted municipal waste.

Rockwell Automation maintains current product environmental information on its website at rok.auto/pec.

Allen-Bradley, expanding human possibility, Logix, Rockwell Automation, and Rockwell Software are trademarks of Rockwell Automation, Inc.

EtherNet/IP is a trademark of ODVA, Inc.

Trademarks not belonging to Rockwell Automation are property of their respective companies.

Rockwell Otomayson Ticaret A.Ş. Kar Plaza İş Merkezi E Blok Kat:6 34752, İçerenkÖy, İstanbul, Tel: +90 (216) 5698400 EEE YÖnetmeliğine Uygundur

Connect with us. 🗗 🙆 in 😏

#### rockwellautomation.com -

expanding human possibility"

AMERICAS: Rockwell Automation, 1201 South Second Street, Milwaukee, WI 53204-2496 USA, Tel: (1) 414.382.2000, Fax: (1) 414.382.4444 EUROPE/MIDDLE EAST/AFRICA: Rockwell Automation NV, Pegasus Park, De Kleetlaan 12a, 1831 Diegem, Belgium, Tel: (32) 2 663 0600, Fax: (32) 2 663 0640 ASIA PACIFIC: Rockwell Automation, Level 14, Core F, Cyberport 3, 100 Cyberport Road, Hong Kong, Tel: (852) 2887 4788, Fax: (852) 2508 1846